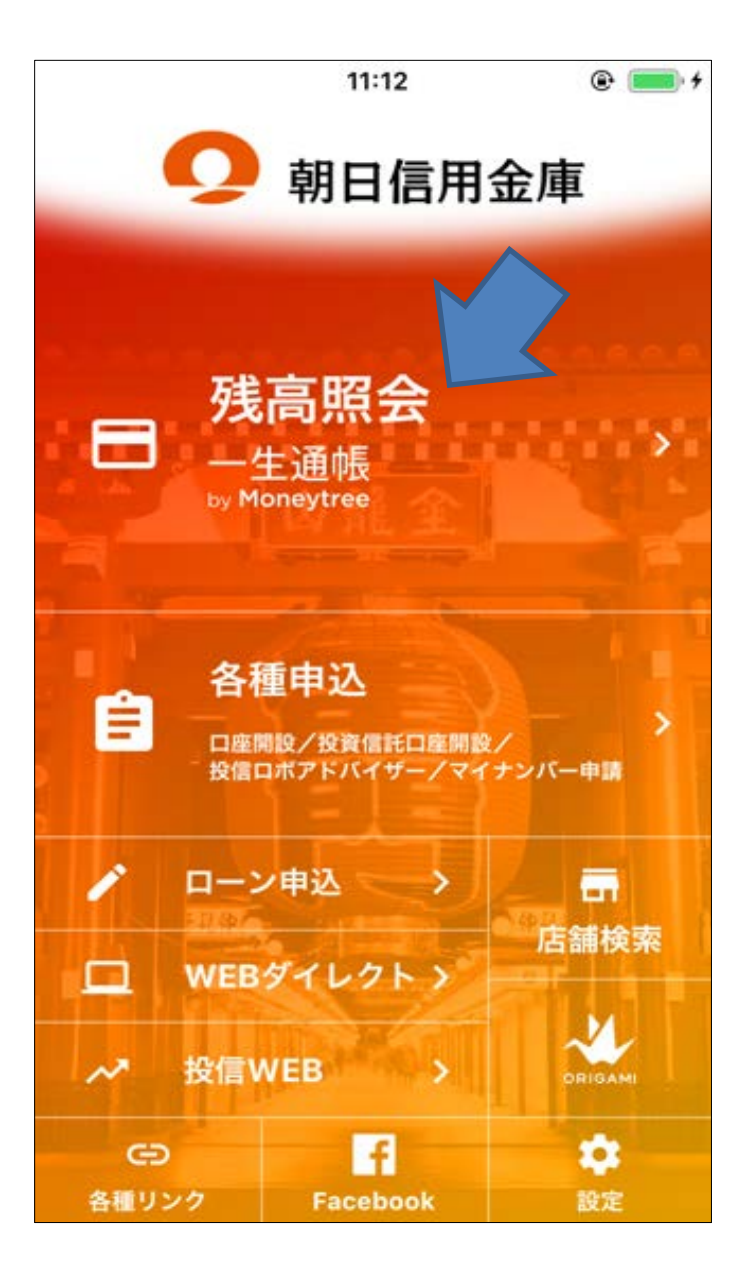

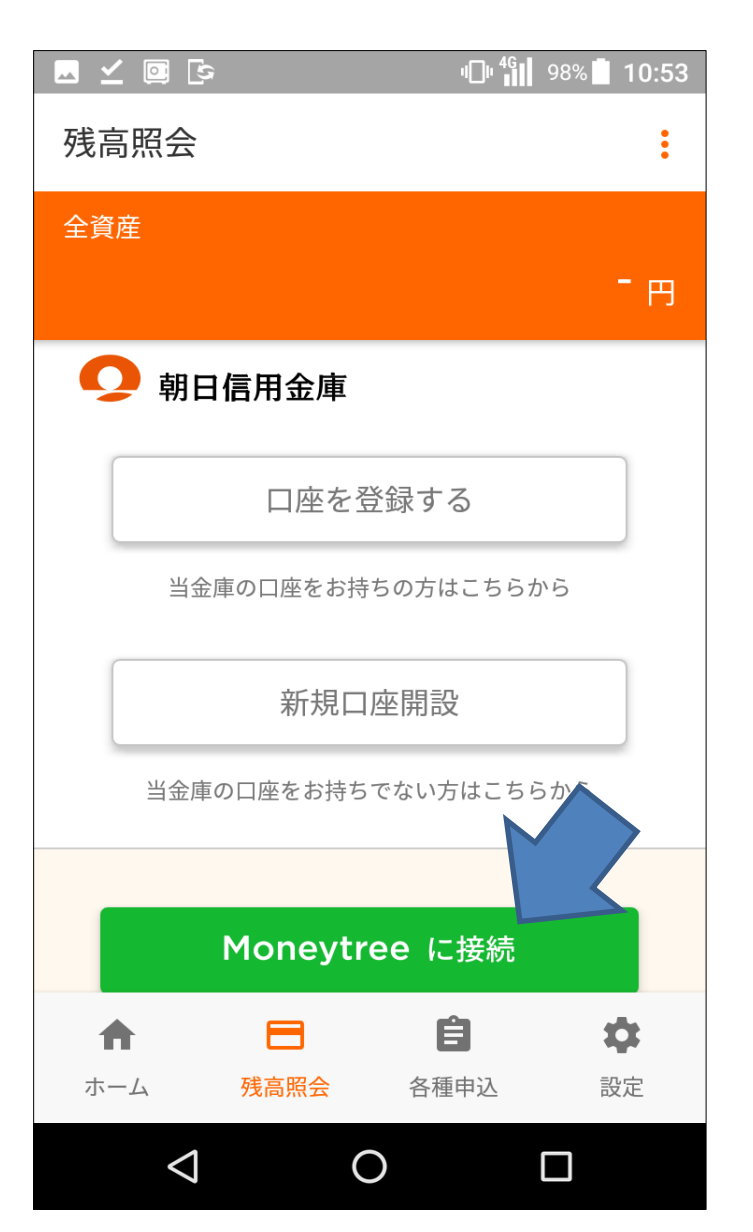

※Moneytree未設定時は、「Moneytreeに接続」 が表示される。「Moneytreeに接続」をタップする。

| 🖹 🗖 🗹 🖾 🖓                               | 🗆 <b>4</b> 🚺 97% 🗋 10:56 |
|-----------------------------------------|--------------------------|
| 残高照会                                    | C :                      |
| 全資産                                     | 0 <sub>円</sub>           |
| <b>り</b> 朝日信用金庫                         |                          |
| 口座を登録する                                 |                          |
| 当金庫の口座をお持ちの方はこ                          | こちらから                    |
| 新規口座開設                                  |                          |
| 当金庫の口座をお持ちでない方は                         | はこちらから                   |
| 一生通帳 by <b>Moneytree</b>                |                          |
|                                         |                          |
| ★ 日 日 日 日 日 日 日 日 日 日 日 日 日 日 日 日 日 日 日 |                          |
| ⊲ O                                     |                          |

※他行口座を設定する場合。 画面を下にスクロールする。

|                          |                                  | F                            |                    |     |
|--------------------------|----------------------------------|------------------------------|--------------------|-----|
|                          | アブ<br>(残高                        | <sup>°</sup> リ利用ガイ<br>・取引明細! | 、<br>ド<br>照会)      |     |
| ■ サー                     | ビス内容                             |                              |                    |     |
| お客様(<br>ただけ <sup>,</sup> | の口座の残高や<br>るサービスです               | や過去のお取<br>す。                 | 双引明細をご研            | 寉認い |
| ■ご利                      | 用頂けるお客様                          | 荥                            |                    |     |
| 朝日信)<br>ちの個ノ             | 用金庫の普通発<br>人のお客様。                | 頃金のキャッ                       | /シュカード ð           | をお持 |
| ■ご利                      | 用時間                              |                              |                    |     |
| 0:00~2<br>*ただし<br>および    | 24:00(24時間<br>/、定期保守日<br>臨時の保守日・ | ])<br> (毎週月曜<br>・保守時間を       | 日0:00~7:<br>注除きます。 | 00) |
| ■ ご利                     | 用方法                              |                              | _                  |     |
| 1. 初め<br>(1)             | ってご利用する<br>本画面下部の                | 場合<br>「利用する」                 | ボタンム               | ¢   |
|                          | $\triangleleft$                  | 0                            |                    |     |

|    |                                                                                                    | " <b>[]</b> " <b>***</b> 98% <b>[]</b> 10:53                              |
|----|----------------------------------------------------------------------------------------------------|---------------------------------------------------------------------------|
| ×  | ご注意事項                                                                                                    |                                                                           |
|    | 「一生通帳 by M<br>に関するご注                                                                                            | Aoneytree」<br>主意事項                                                        |
| 1. | 「一生通帳 by Moneytree<br>式会社が提供する個人資<br>「Moneytree」と連携する<br>「Moneytree」に登録した<br>クレジットカードなどの<br>できるマネーツリー株式<br>スです。 | 」は、マネーツリー株<br>産管理アプリ<br>ることで、<br>た金融機関、証券会社、<br>残高や利用明細を照会<br>会社が提供するサービ  |
| 2. | 「一生通帳 by Moneytree<br>は、「Moneytree」の利用<br>お客さまご自身の判断で。                                                          | 」のご利用にあたって<br><sup>1</sup> 規約をご確認のうえ、<br>ご利用ください。                         |
| 3. | 「一生通帳 by Moneytree<br>(Moneytreeとの連携を角<br>「Moneytree」の登録金嗣<br>登録している限り、入出<br>「Moneytree」のサービス                   | 」の利用を停止<br><sub>解除)した場合でも</sub><br>触機関に朝日信用金庫を<br>金明細データは、<br>ス上に保存された状態と |

- なります。 4. 初回登録以降、「一生通帳 by Moneytree
- タンを押下した時点での口座の現在残高 金明細を1日4回取得して、表示します。 0  $\bigtriangledown$

※初回利用時のみ利用ガイドが表示される。 画面下にスクロールする。

| 🖻 🖬 🗹 🔯 🕼     | י∎וי <sup>46</sup> א 97% <b>ו</b> ן | 0:56 |
|---------------|-------------------------------------|------|
| 残高照会          | G                                   | :    |
| 全資産           | 0                                   |      |
|               | U                                   | 円    |
| 当金庫の口座をお持ちでない | 方はこちらから                             |      |
| 一生通帳boneytree |                                     |      |
| 銀行口座          | 0 円                                 | >    |
| クレジットカード      | 0 円                                 | >    |
| 電子マネー         | 0 円                                 | >    |
| 証券口座          | 0 円                                 | >    |
| ポイント          |                                     | >    |
| ♠ 🗖           | ê <b>¢</b>                          |      |
| ホーム 残高照会 各種   | 種申込 設定                              |      |
|               |                                     |      |

※「銀行口座」をタップする。

|              | ∠ ∣               | <u>ت</u>                                               |
|--------------|-------------------|--------------------------------------------------------|
| ×            |                   | 利用ガイド                                                  |
| 2.           | 既に<br>を見          | -登録か完了している口<br>見る場合                                    |
|              | (1)               | 最初に設定した4桁のノ<br>くは指紋認証や顔認証 <sup>:</sup><br>けます。         |
| 3.           | パラ                | 、コードを変更する場合                                            |
|              | (1)               | 最初に設定した4桁の/<br>認証します。                                  |
|              | (2)               | 新しいパスコードを入                                             |
|              | (3)               | 新しいパスコードを再                                             |
|              | 出金                | 明細規約についてはこち                                            |
| )<br>io<br>ろ | リング<br>ogle<br>りま | <sup>7</sup> 先のPDFファイルの閲<br>ドライブをインストーノ<br>す。インストールされて |

ら「無効化の解除」もしくはPlayス/てから 「Googleドライブの更新」を行

## 利用する

| $\Diamond$ | 0     |  |
|------------|-------|--|
| ※「利用する」をタ  | ップする。 |  |

| -  | <b>∠</b> ⊡ Ŀ                                                                                                    |
|----|----------------------------------------------------------------------------------------------------|
| ×  | ご注意事項                                                                                                    |
| 4. | 「Moneytree」のサービス」<br>なります。<br>初回登録以降、「一生通帳                                                                                |
|    | タンを押下した時点での口<br>金明細を1日4回取得して、<br>降は、「一生通帳 by Mone<br>下しても、4回目時点の情報<br>「一生通帳 by Moneytree」<br>用金庫の口座の正確な残高<br>ましては、朝日信用金庫が |
| _  | てご確認ください。                                                                                                    |
| 5. | 「Moneytree」を退会した<br>「Moneytree」上に保存され<br>明細の情報は完全に削除さ<br>するとデータは戻すことが                                                     |
| 6. | 「一生通帳 by Moneytree」<br>「Moneytree」のご利用に。<br>て、朝日信用金庫は一切責                                                                  |
|    | 利用する                                                                                                    |
|    |                                                                                                    |
|    |                                                                                                    |

※「利用する」をタップする。

| 🖻 🖂 ビ        | <u>/</u> 🖸         | י <b>⊡</b> י <sup>46</sup> | 97% 🚺 10:56 |
|--------------|--------------------|----------------------------|-------------|
| <del>\</del> | 銀行口座               |                            | :           |
| 銀行口座         | 極の残高合計             |                            |             |
|              |                    |                            | 0 円         |
|              | 口座衣<br>Moneytree   | を追加する                      |             |
|              |                    |                            |             |
|              |                    |                            |             |
|              |                    |                            |             |
|              |                    |                            |             |
|              |                    |                            |             |
|              |                    |                            |             |
|              |                    |                            |             |
|              |                    |                            |             |
|              |                    | Ċ                          | ~           |
|              | は立四へ               | 反理中に                       | いた          |
| 小一ム          | 戊高熙会               | 合俚甲込                       | <b></b>     |
|              | $\bigtriangledown$ | 0                          |             |

※初回はなにも登録されていない状態。 「口座を追加する」をタップする。

## Moneytree登録手順

10:52 <mark>∎</mark> 99%

C

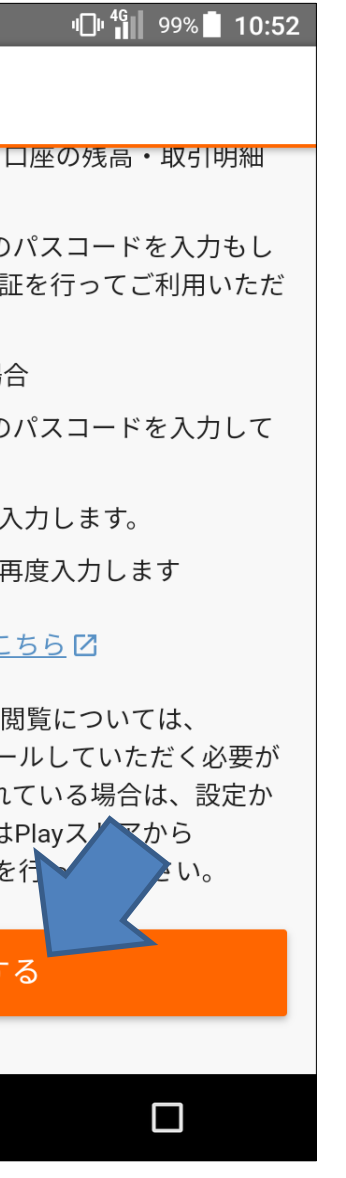

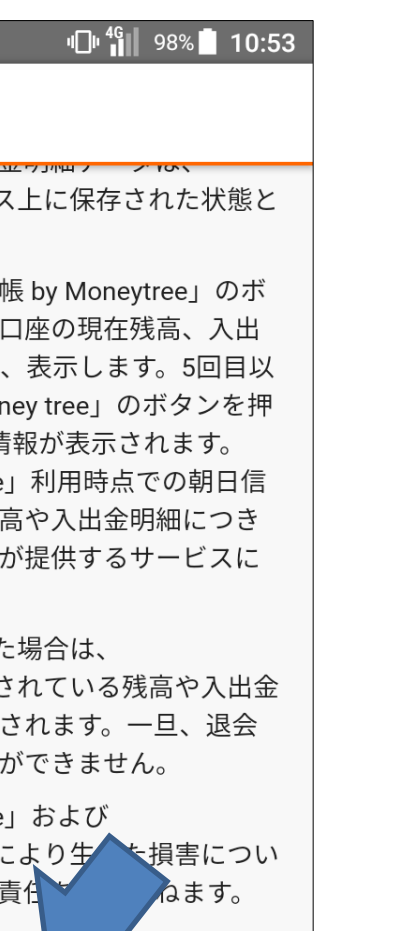

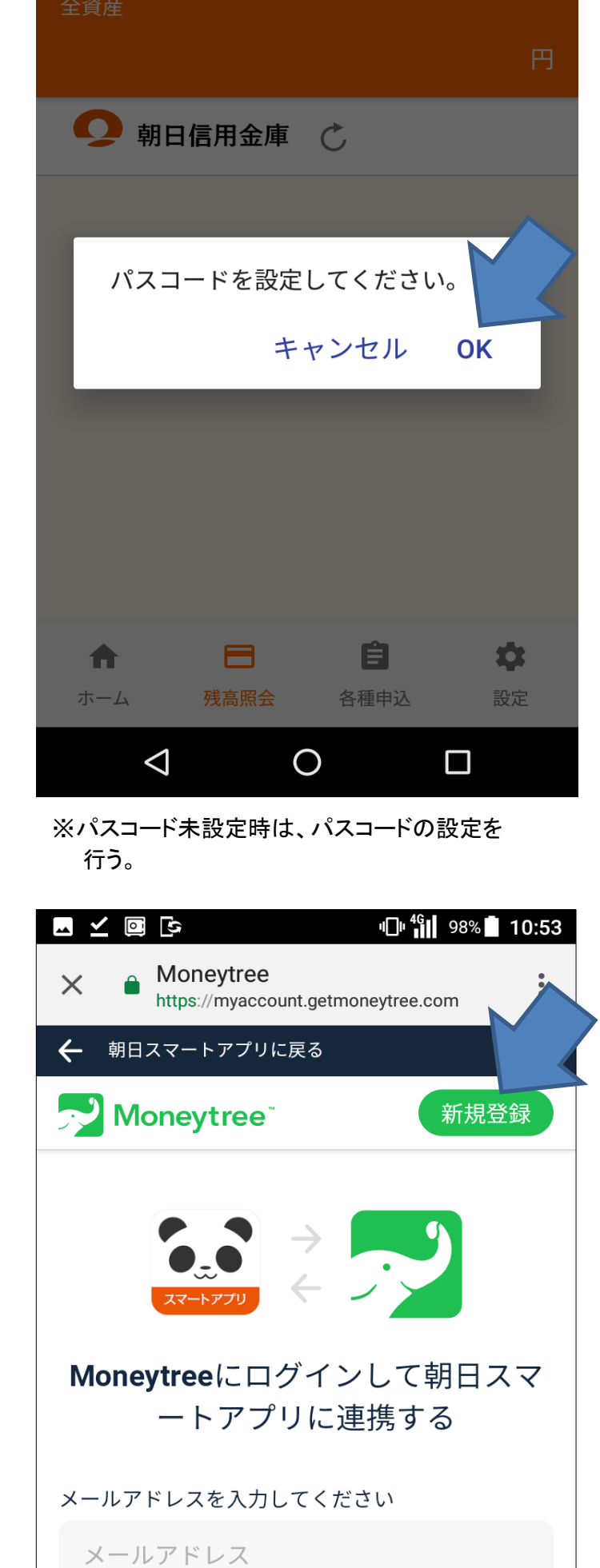

🗖 **२** 🖸 🗗

残高照会

| ☑ ⊻ 🖾 🕞 👘 👘 👘 🖬 98% 🛢 10:53                      |          |
|--------------------------------------------------|----------|
| X   Moneytree https://myaccount.getmoneytree.com | $\times$ |
| ← 朝日スマートアプリに戻る                                   | ← 朝日ス    |
| >→ Moneytree <sup>-</sup> 新規登録                   | 🗾 Mo     |
|                                                  | メールアド    |
|                                                  | a07033   |
| スマートアプリ                                          | パスワード    |
| <b>Moneytree</b> にログインして朝日スマ<br>ートアプリに連携する       |          |
|                                                  |          |
| メールアドレスを入力してください                                 |          |
| メールアドレス                                          |          |
| パスワードを入力してください                                   |          |
| パスワード                                            |          |
|                                                  |          |
|                                                  | <        |

※「新規登録」をタップする。

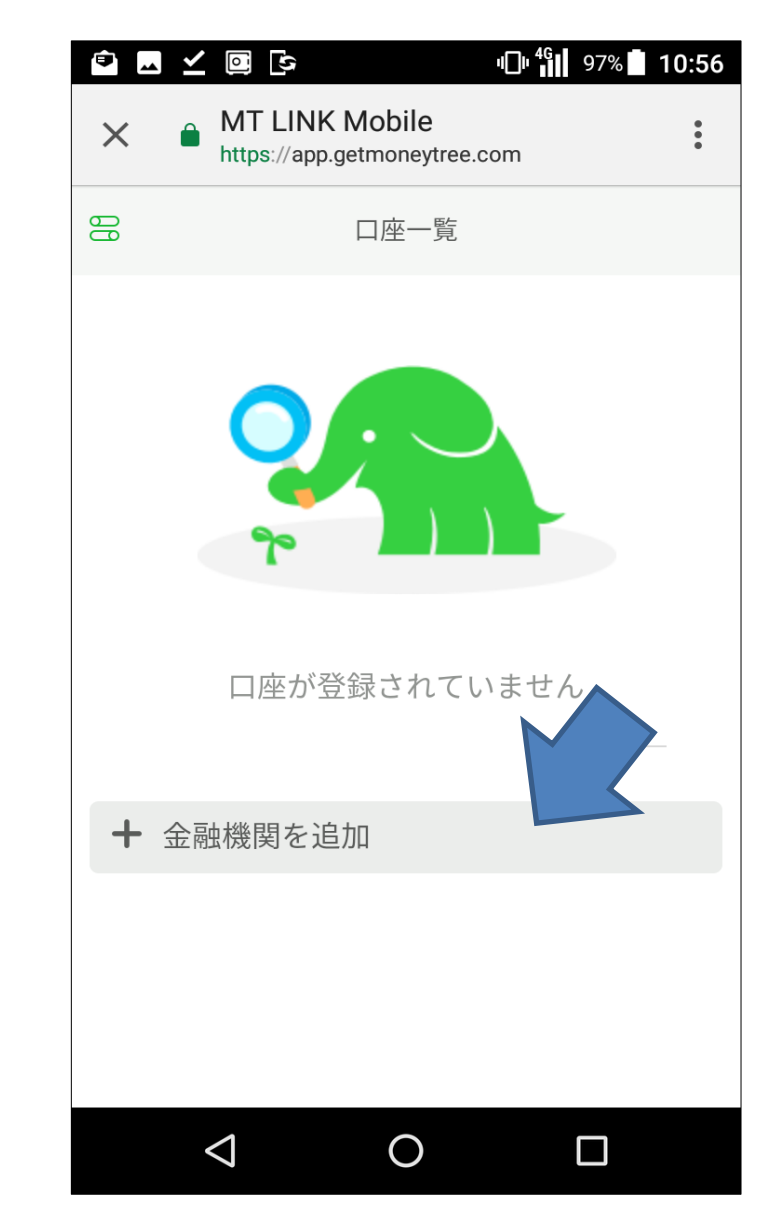

※「金融機関を追加」をタップする。

| L 🖌 🖸 🕞            | ٩         | ] <sup># 46</sup> 98% <b>10:52</b> |  |
|--------------------|-----------|------------------------------------|--|
| ← パスコ              | ード設定      |                                    |  |
| 4桁のパスコード           | を入力してください | <i>ب</i> ار <sub>0</sub>           |  |
|                    |           |                                    |  |
|                    |           |                                    |  |
|                    |           |                                    |  |
|                    |           |                                    |  |
|                    |           |                                    |  |
|                    |           |                                    |  |
| 1                  | 2         | 3                                  |  |
| 4                  | 5         | 6                                  |  |
| 7                  | 8         | 9                                  |  |
|                    | 0         | ×                                  |  |
| $\bigtriangledown$ | 0         |                                    |  |

※4桁の数字を入力する。

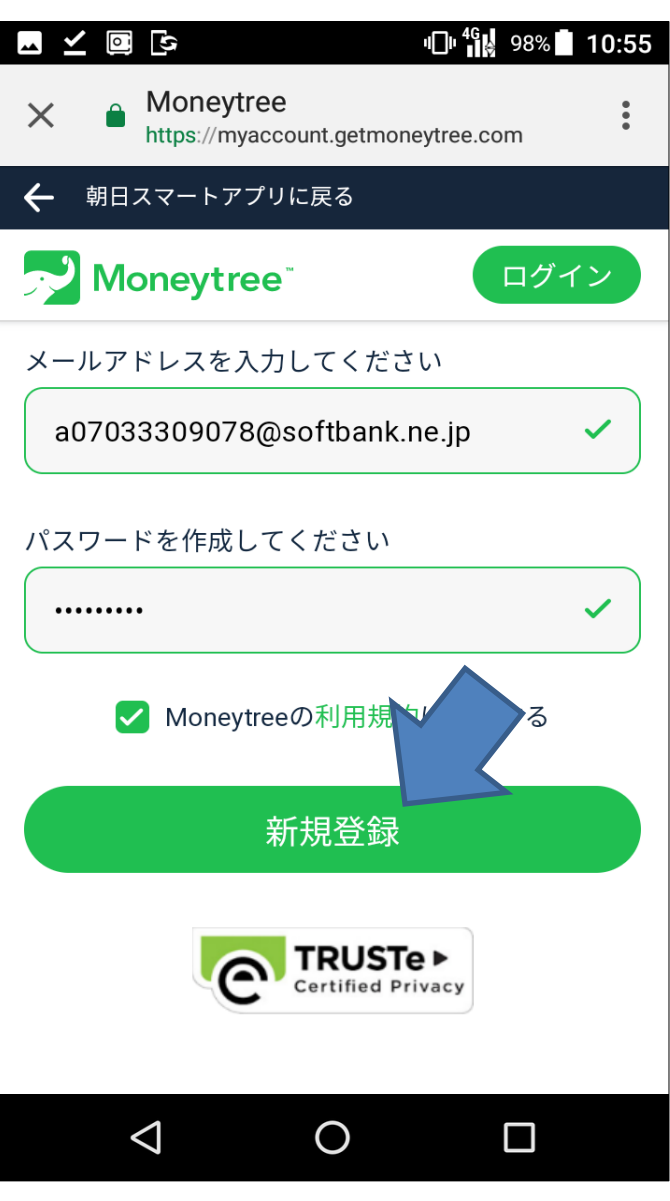

※メールアドレスとパスワードを入力して 「新規登録」をタップする。

| <ul><li>Image: Image: Image:</li></ul> | LINK Mobile | 97% <b>10:57</b> |
|----------------------------------------------------------------------------------------------------|-------------|------------------|
| <b>く</b> 戻る                                                                                                    | 金融機関一覧      |                  |
| 検索                                                                                                    |             | $\times$         |
| 朝日信用金加                                                                                                    |             | 接続               |
| 銀行                                                                                                    |             |                  |
| クレジット                                                                                                    | カード         |                  |
| 証券、保険                                                                                                    |             |                  |
| 電子マネー                                                                                                    |             |                  |
| ポイント                                                                                                    |             |                  |
|                                                                                                    |             |                  |
| $\triangleleft$                                                                                                    | 0           |                  |

※「銀行」をタップする。

| 🖬 🖌 🔯 🕃            | ٩         | )• <sup>46</sup> 98% <b>       10:53</b> |
|--------------------|-----------|------------------------------------------|
| ← パスコ              | コード設定     |                                          |
| 確認のためもう-           | −度入力をお願い致 | します。                                     |
|                    |           |                                          |
| _                  |           | _                                        |
|                    |           |                                          |
|                    |           |                                          |
|                    |           |                                          |
|                    |           |                                          |
| 1                  | 2         | 3                                        |
| 4                  | 5         | 6                                        |
| 7                  | 8         | 9                                        |
|                    | 0         | ×                                        |
| $\bigtriangledown$ | 0         |                                          |
| ※4桁の数字を再           | 再入力する。    |                                          |

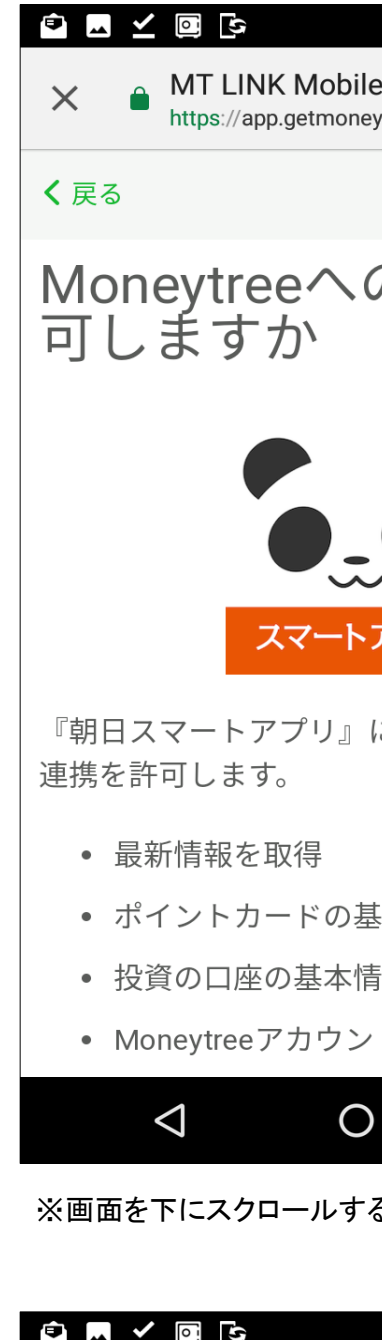

| × 🌢         | MT LINK Mobil<br>https://app.getmone |
|-------------|--------------------------------------|
| <b>く</b> 戻る | 金融機關                                 |
| 検索          |                                      |
| 農業協同        | 組合, 協同                               |
| 銀行          |                                      |
| 信用金庫        | i                                    |
| 地方銀行        | :                                    |
| 信用組合        | 、労働金庫                                |
| デビット        | カード                                  |
|             |                                      |
|             |                                      |
| <           | 1 C                                  |

※「銀行」をタップする。

| ս⊡ս <sup>46</sup> ∎ 98% 🖬 10:55              |   |
|----------------------------------------------|---|
| e eytree.com                                 |   |
|                                              |   |
| の連携を許                                        |   |
|                                              |   |
|                                              |   |
| アプリ                                          |   |
| に対し、次の項目のみ                                   |   |
|                                              |   |
| 基本情報と残高を閲覧                                   |   |
| 青報と残高を閲                                      |   |
| トの基本情報                                       | • |
|                                              |   |
| る。                                           |   |
|                                              |   |
| <b>□□□ <sup>46</sup>11</b> 97% <b>1</b> 0:57 |   |

| e<br>eytree.com | •        |
|-----------------|----------|
| 目一覧             |          |
|                 | $\times$ |
| 司組合             |          |
|                 |          |
|                 |          |
|                 |          |
|                 |          |
|                 |          |
|                 |          |
|                 |          |
| )               |          |

| <u>→</u> ⊻ ⊡ 🕓       | ٩                                | <sup>4</sup> 98% 10:53 |  |  |
|----------------------|----------------------------------|------------------------|--|--|
| ← パスコ                | ード設定                             |                        |  |  |
| 確認のためもう一度入力をお願い致します。 |                                  |                        |  |  |
|                      |                                  |                        |  |  |
|                      |                                  |                        |  |  |
|                      |                                  |                        |  |  |
| パスコート 設定パスコ          | <sup>ド</sup> の設定が完了し<br>コードは忘れない | ました。                   |  |  |
| てください                |                                  |                        |  |  |
|                      |                                  | ОК                     |  |  |
|                      |                                  |                        |  |  |
|                      |                                  |                        |  |  |
| 1                    | 2                                | 3                      |  |  |
| 1                    | 2<br>5                           | 3<br>6                 |  |  |
| 1<br>4<br>7          | 2<br>5<br>8                      | 3<br>6<br>9            |  |  |
| 1<br>4<br>7          | 2<br>5<br>8<br>0                 | 3<br>6<br>9<br>×       |  |  |
| 1<br>4<br>7          | 2<br>5<br>8<br>0                 | 3<br>6<br>9<br>×       |  |  |

※「OK」をタップする。

| スマートアプリ                                |
|----------------------------------------|
| 『朝日スマートアプリ』に対し、次の項目のみ<br>連携を許可します。     |
| • 最新情報を取得                              |
| • ポイントカードの基本情報と残高を閲覧                   |
| • 投資の口座の基本情報と残高を閲覧                     |
| • Moneytreeアカウントの基本情報を閲覧               |
| • 口座の基本情報と残高を閲覧                        |
| • 取引明細を閲覧                              |
| • 投資の取引明細を閲覧                           |
| • ポイントカードの明細を閲覧                        |
| また、連携を許可すると今回のみたらず、解除<br>するまで連携可能となります |
| 許可する                                   |
|                                        |
|                                        |

※「許可する」をタップする。

| ▣ . ⊻       | . <b>@ ⊡</b> • <sup>4</sup> ∰ 97               | % 📕 10:57 |
|-------------|------------------------------------------------|-----------|
| × è         | MT LINK Mobile<br>https://app.getmoneytree.com | *         |
| <b>く</b> 戻る | 金融機関一覧                                         |           |
| 検索          |                                                | $\times$  |
| SMBC 1      | Trust Bank Prestia                             | 接続        |
| あおぞう        | ら銀行                                            | 接続        |
| イオン針        | 銀行                                             | 接続        |
| オリック        | クス銀行                                           | 接続        |
| 近畿大阳        | 阪銀行                                            | 接続        |
| 新生銀行        | 行                                              | 接続        |
| じぶん針        | 銀行                                             | 接続        |
| ジャパン        | ンネット銀行                                         | 接続        |
|             |                                                |           |

※連携できる金融機関の一覧が表示される。 この画面以降は、各金融機関毎のIB認証画面に 遷移する。